## Uniface 10 Community Edition ダウンロード手順

Uniface 社が公開した、無料で開発が学習できる Uniface 10 Community Edition (以下、 Community Edition) のダウンロード手順を説明します。

なお、Community Edition による開発は<mark>非商用</mark>のアプリケーションに限定されます。

また、対象 OS は Windows のみ、1 ライセンスでインストールできる PC は 1 台のみとなっています。

インストール先の PC は、ライセンスを Uniface 社に一旦返却することで他の PC に変更で きます。これについては最後に説明します。

1. Uniface のトップページにアクセスします。

ページ右上に"GET STARTED WITH UNIFACE"というボタンが表示されますので、 これをクリックします。

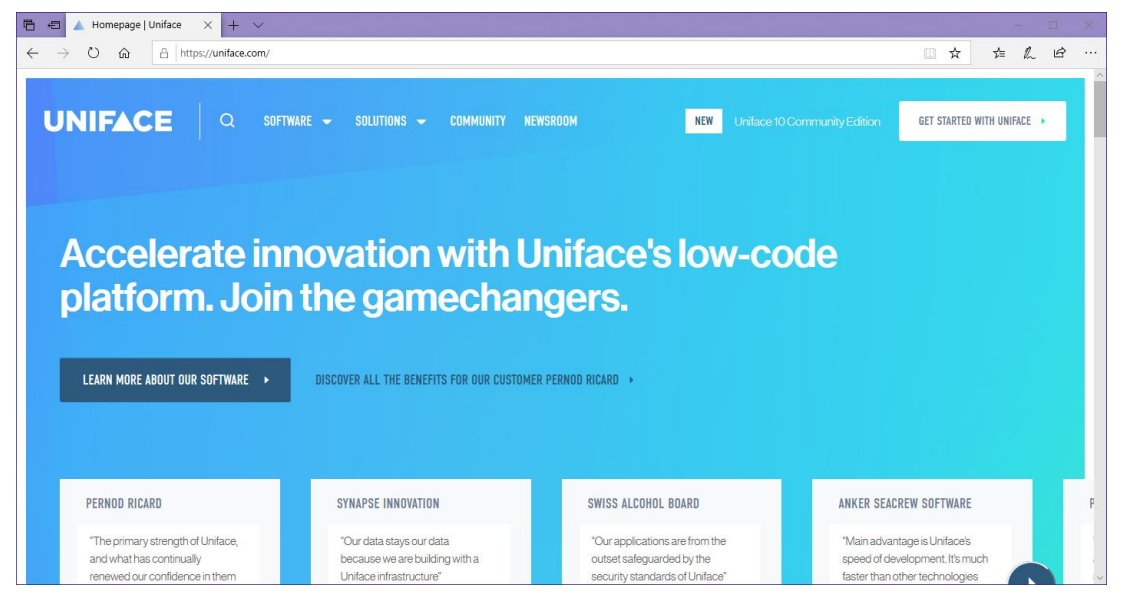

2. Community Edition のトップページが表示されますので、"DOWNLOAD IT FOR FREE IN JUST 2 STEPS"ボタンをクリックします。

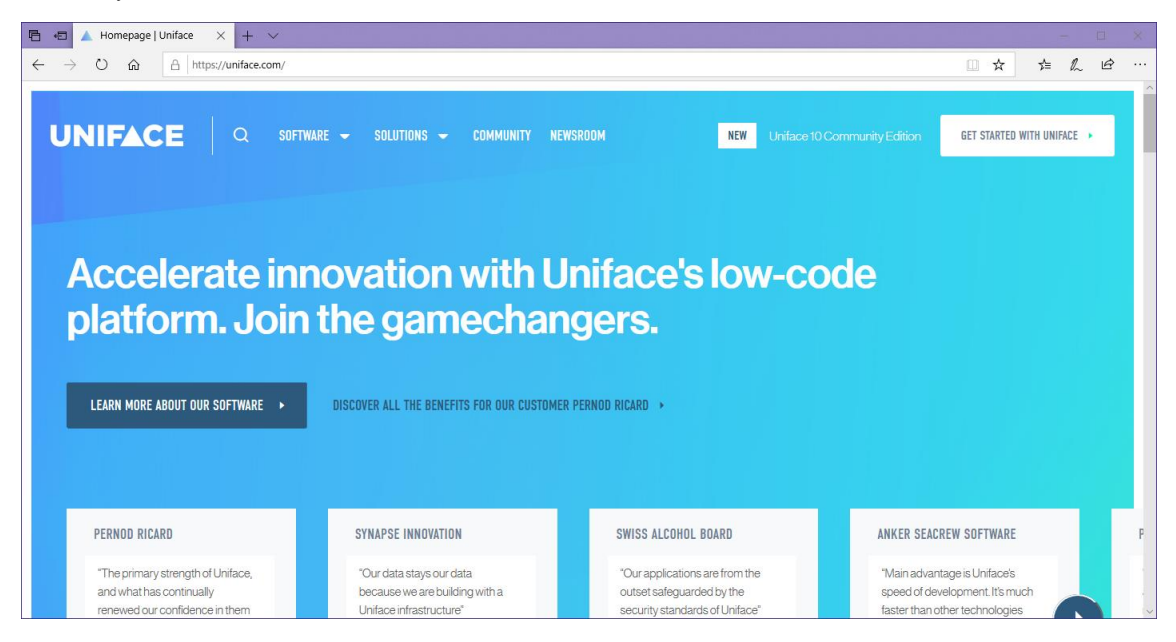

 氏名とメールアドレスの登録フォームが表示されます。これは Community Edition を 有効化するためのアクティベーションコードを受け取るために必要です。 入力したら、"NEXT: CONTACT INFORMATION"ボタンをクリックします。

| 🖹 🕫 🛦 Sign up   Uniface X + V                                                               |         | - 🗆 X                                                                                                    |
|---------------------------------------------------------------------------------------------|---------|----------------------------------------------------------------------------------------------------|
| $\leftarrow$ $\rightarrow$ $\circlearrowright$ $\land$ $\land$ https://uniface.com/register |         |                                                                                                    |
| UNIFACE 10<br>Community Edition                                                             |         | Get started in three steps.                                                                                             |
| FOR SECURITY REASONS WE WANT YOU TO REGISTER AT UNIFACE TO GET ACCESS Who are you?          |         | I. REGISTER AT UNIFACE     Complete the form and start your free full     version of the Uniface Community Edition now. |
| Name *                                                                                      | Email * |                                                                                                    |
| Full name                                                                                   | Email   | <b>W</b>                                                                                                    |
|                                                                                             |         | 2. INSTALL THE IDE                                                                                                    |
| NEXT: CONTACT INFORMATION →                                                                 |         | One minute to install, no dependencies. This is<br>where you'il develop apps at lightning speed.                        |
|                                                                                             |         |                                                                                                    |
|                                                                                             |         | 3. BUILD AND PLAY AROUND FOR FREE                                                                                       |
|                                                                                             |         | Start building your first application with the free full version of Uniface in no-time.                                 |

 連絡に関する情報の入力フォームが表示されますので、会社名(任意)と国(リストから選択)を入力し、18歳以上かつユーザー同意書とプライバシーに関する文書に同意するチェック、およびマーケティング情報の受信に同意するチェックを入れて "NEXT: GET STARTED FOR FREE"ボタンをクリックします。

| 🖺 🖅 🔺 Sign up   Uniface 🛛 🗙 🕂 🗸                                                                      |                                                                  | - 🗆 X                                                                                                    |
|----------------------------------------------------------------------------------------------------|------------------------------------------------------------------|----------------------------------------------------------------------------------------------------|
| $\leftarrow$ $\rightarrow$ $\circlearrowright$ $\Uparrow$ https://uniface.com/regist                 | □☆ 岸 ℓ ピ …                                                       |                                                                                                    |
| UNIFACE 10<br>Community Edition                                                                      |                                                                  | Get started in three steps.                                                                                             |
| <ul> <li>G0 BACK</li> <li>What's your contactinformation</li> </ul>                                  | ation? STEP 2/2                                                  | I. REGISTER AT UNIFACE     Complete the form and start your free full     version of the Uniface Community Edition now. |
| Company name Company name                                                                            | Country *                                                        | 2. INSTALL THE IDE                                                                                                    |
| I confirm that I am 18 years or older and that I agree v I agree to receive marketing communications | with the <u>User Agreement</u> and the <u>PrivacyStatement</u> , | Where you'll develop apps at lightning speed.                                                                           |
| NEXT: GET STARTED FOR FREE →                                                                         |                                                                  | Sull AND PLAY AROUND FOR FREE Start building your first application with the free full version of Uniface in no-time.   |

5. "Uniface Licensing"から"Entitlement Certificate"というタイトルでアクティベーション コードが送られてきます。

| Uniface Licensing <noreply@unifac<br>To</noreply@unifac<br> | e.com>                                                                                        | 14:14 (1 分前 | ) ☆   | *   |
|-------------------------------------------------------------|-----------------------------------------------------------------------------------------------|-------------|-------|-----|
| 文A 英語▼ > 日本語▼ メ                                             | ソセージを翻訳                                                                                       | 次の言語で       | 無効にする | 5:英 |
|                                                             |                                                                                               |             |       |     |
|                                                             |                                                                                               |             |       |     |
|                                                             | License Certificate                                                                           |             |       |     |
|                                                             | Dear',                                                                                        |             |       |     |
|                                                             | Congratulations!                                                                              |             |       |     |
|                                                             | Your download link for the Uniface Community edition development environment is<br>available. |             |       |     |
|                                                             | Download Uniface 10 Community Edition                                                         |             |       |     |
|                                                             | An entitlement has been created/modified for you with the following details:                  |             |       |     |
|                                                             | Entitlement ID: ded3e83c-f8ea-4c58-ae1b-f7443cba5301                                          |             |       |     |
|                                                             | List of Products/Suites                                                                       |             |       |     |
|                                                             | Product Name: Uniface CE Installations: 3                                                     |             |       |     |
|                                                             | For further assistance, contact us at <u>uniface.ce@uniface.com</u>                           |             |       |     |
|                                                             | Sincerely,<br>Uniface CE License Help<br>www.uniface.com                                      |             |       |     |
|                                                             | 2020 Uniface B.V. All Rights Reserved                                                         |             |       |     |

また、ブラウザのページが変わり、"2. START WITH DOWNLOADING THE IDE PACKAGE"の箇所に"Uniface Community Edition 176 MB"というダウンロードリンク が表示されますので、これをクリックするとダウンロードが開始されます。

6. ダウンロードされたファイルを実行して、インストールを進めます。

ユーザーライセンス同意書が表示されますので、最後まで読み進めた後、"I accept the terms of the license agreement"を選択して"Next >"をクリックします。

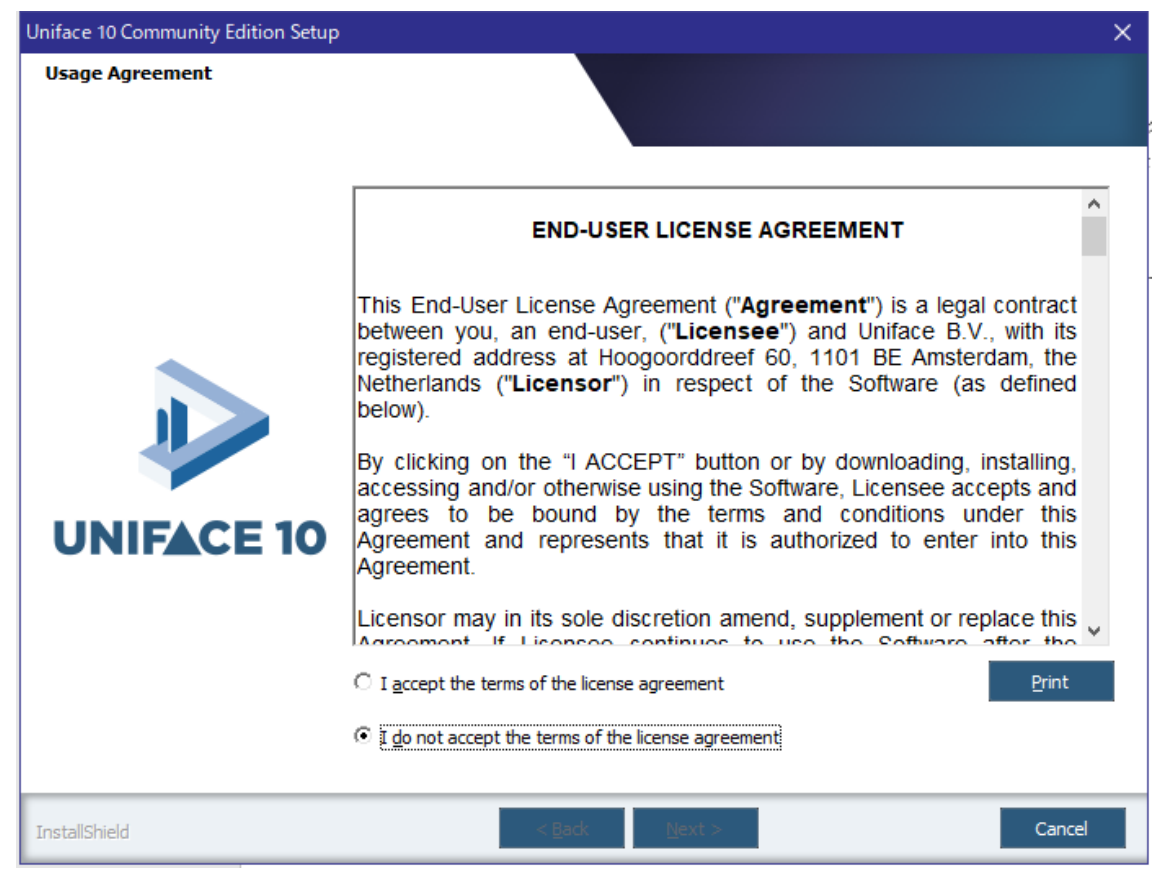

7. インストールの方式を選択します。 "Typical[recommended]"を選択してください。

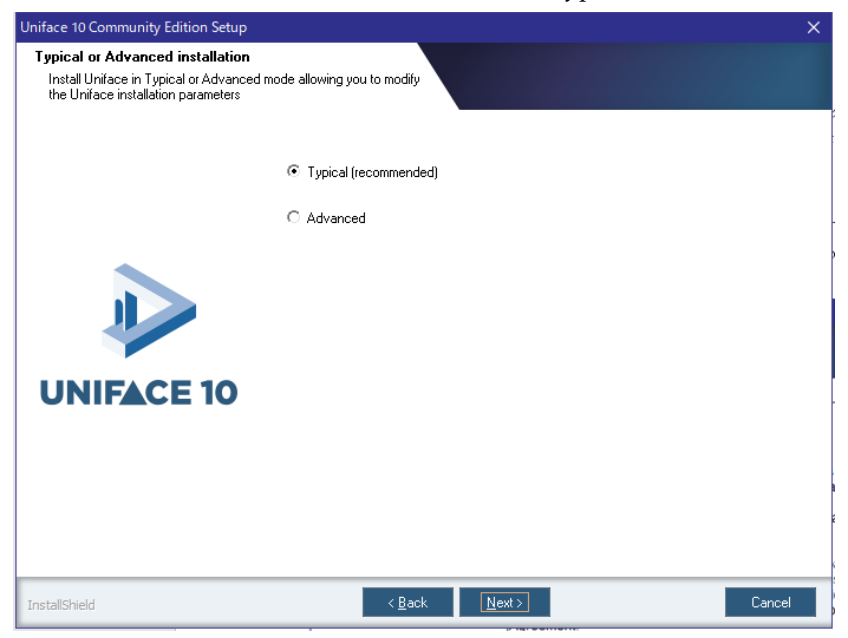

 インストールの概要が表示されます。"Typical[recommended]"を選択した場合、 Community Edition は C:¥Program Files(X86)¥Uniface 10 Community Edition¥ にイ ンストールされます。

| Iniface 10 Community Edition Seti<br>Start Copying Files | νp                                                                                                    | × |
|----------------------------------------------------------|----------------------------------------------------------------------------------------------------|---|
| Review settings before copying f                         | les.                                                                                                    |   |
|                                                          | Setup has enough information to start copying the program files. If you want to review or<br>change any settings, dick Back. If you are satisfied with the settings, dick Next to begin<br>copying files. |   |
|                                                          | Current Settings:                                                                                                    |   |
|                                                          | Installation directory:<br>C:¥Program Files (x86)¥Uniface 10 Community Edition¥                                                                                                    |   |
| UNIFACE 10                                               | Program Folder:<br>Uniface 10 Community Edition                                                                                                    |   |
|                                                          | Suite:<br>Development 32 bit                                                                                                    |   |
|                                                          | C:¥Users¥ AUniface 10 Community Edition¥                                                                                                    |   |
|                                                          | Java Runtime Environment (IRE) Configuration:<br>Use the JRE shipped with Uniface (OpenJDK 8)                                                                                                    |   |
|                                                          | Location of the Java Runtime Environment (JRE):                                                                                                    |   |
|                                                          | < >>                                                                                                    | 1 |
|                                                          |                                                                                                    |   |
| InstallShield                                            | < Back Next > Cancel                                                                                                    |   |

9. インストールが終了したら、"Start the Uniface 10 IDE"のチェックを付けたまま"Finish" をクリックします。

| Uniface 10 Community Edition Setup |                                                                             |
|------------------------------------|-----------------------------------------------------------------------------|
|                                    |                                                                             |
|                                    | InstallShield Wizard Complete                                               |
|                                    | Setup has finished installing Uniface 10 Community Edition on your computer |
|                                    | Start the Uniface 10 IDE                                                    |
| UNIFACE 10                         |                                                                             |
|                                    |                                                                             |
| InstallShield                      | < ged. Finish Concel                                                        |

## 10. 開発画面(Uniface 10 IDE)が起動します。

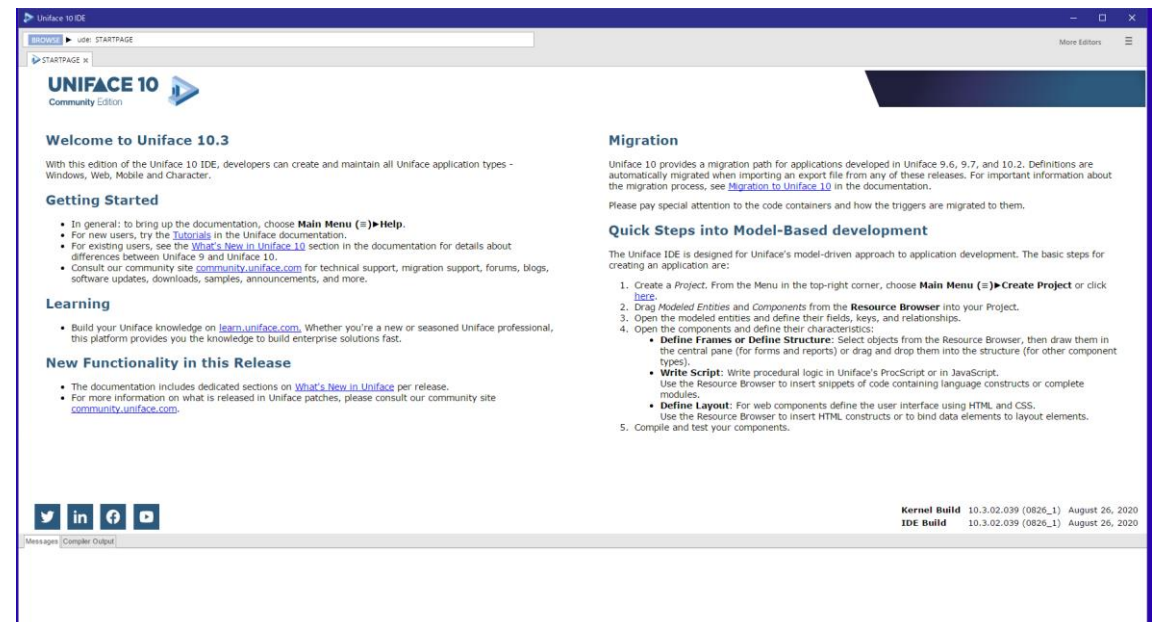

なお、別の PC にインストールされる場合は、一旦ライセンスを返却する必要があります。 スタートメニューの"Uniface 10 Community Edition"から"License Management"を起動し て、"Entitlement ID:"にメールで送られたアクティベーションコードを入力して"Return License"をクリックすると、その PC でのライセンスが Uniface 社に返却され、別の PC で の使用が可能になります。

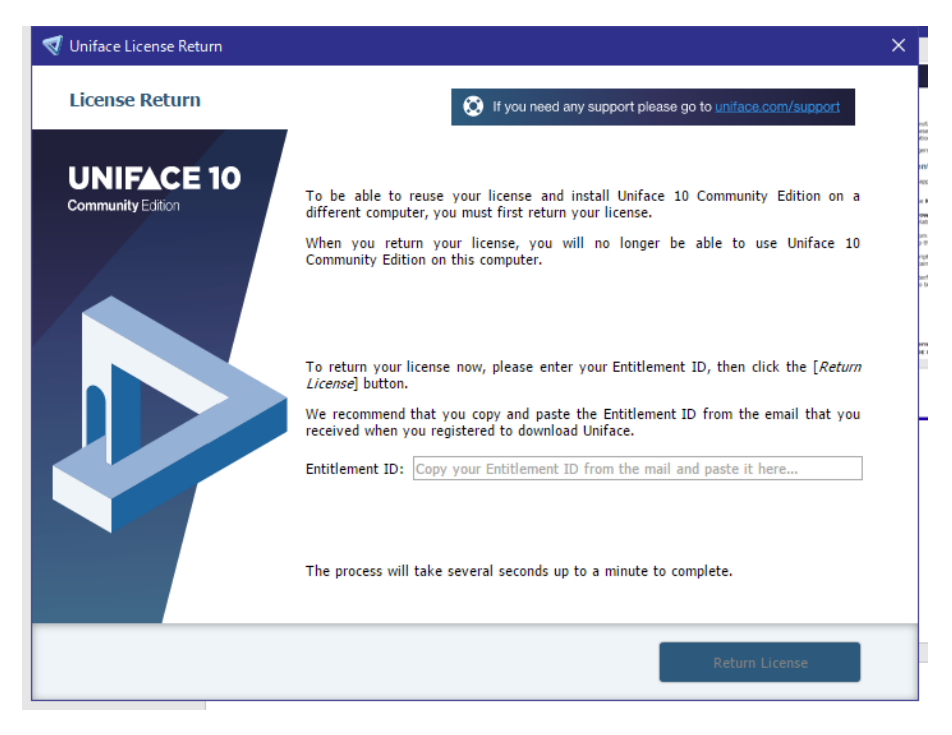

Community Edition の詳細については、Uniface 社に直接お問い合わせください。